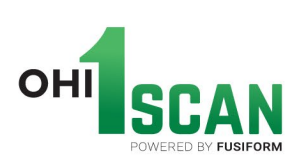

## **OHI1Scan Account Setup Guide**

- > Go to the marketing fuel on salesforce to access the OHI1Scan SET UP REQUEST FORM
- Fill out the OH1 set-up request form and email it to <u>ohi1scan.request@ohi.net</u>.

| Please complete this form and email to:<br>Note: Please indicate the brand in the subject of | ohilscan.request@ohi.net<br>of the email. |
|----------------------------------------------------------------------------------------------|-------------------------------------------|
| Submitted by: Anne-Marie Amatulli                                                            | Brand: Langer                             |
| )ate: July 21,2022                                                                           |                                           |
| lame of Practice: Foot and Ankle Surgeons                                                    | of NY                                     |
| mail address: gabi@faasny.com                                                                | Phone#: 1-866-322-7691                    |
| lease check off all OHI companies curre                                                      | ently affiliated with this clinic:        |
| The Orthotic Group - acct#                                                                   | Apex - acct#                              |
| SafeStep - acct#                                                                             | PedAlign - acct#                          |
| Langer - acct#_20704909                                                                      | AZ AFO - acct#                            |
|                                                                                              |                                           |

**Important Note:** If a clinic has multiple locations and multiple accounts with OHI. It is best to register an individual email for each location regardless if they have multiple businesses with OHI. (This will prevent confusion in OE, and shipping)

- > The email address provided on the form can be personal or company email.
- The email provided will be used to initiate the registration and create the owner credentials (Username and Password) to be used on the Fusiform website.
- > The username will be the email address provided by the clinic.

## Sales Rep should let the Customer know that: After the invitation is submitted to Fusiform the clinic will receive the registration email from FusiformCAST <u>contact@fusiform.co</u>.

Note: If the Customer does not receive the email in the INBOX within an hour, ask them to check the SPAM/JUNK folders.

OHI 4825 East Ingram Street Mesa, Arizona 85205-3212

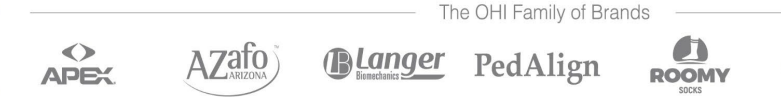

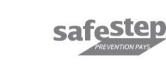

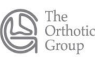

When the Customer receives the email:

- > The business unit name may vary depending on which OHI business they are joining.
- $\succ$  Click the Link.

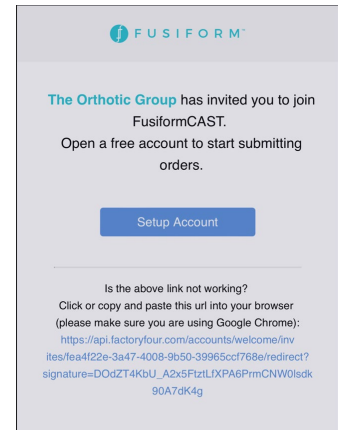

> The clinic will need to fill out the information required (Creating a password), then click Next

| Clinia Drofilo              |             |  |  |
|-----------------------------|-------------|--|--|
| gbolima2014@yahoo.c         | a           |  |  |
| irst Name                   | REQUIRED    |  |  |
| Ex: Jane                    |             |  |  |
| Last Name                   |             |  |  |
| Ex: Doe                     |             |  |  |
| Password                    | REQUIRED () |  |  |
| Check icon for requirements |             |  |  |
| Repeat Password             |             |  |  |
| Passwords must match        |             |  |  |
| Phone                       |             |  |  |
| Ex: xxx-xxx-xxxx            |             |  |  |
| _                           |             |  |  |
| NEXT                        | 0           |  |  |
|                             |             |  |  |

> The clinic will need to fill out the information required (Clinic information), then click Submit

| Organization Inf         | 0 |                               |
|--------------------------|---|-------------------------------|
| Organization Name        |   |                               |
| Ex: ClinicCo             |   |                               |
| treet Address            |   |                               |
| Ex: 123 North Charles St |   | $\checkmark$                  |
| īity                     |   |                               |
| Ex: Baltimore            |   | YOU'RE ALL SET!               |
| itate                    |   |                               |
| Ex: MD                   |   | GET STARTED WITH FUSIFORMCAST |
| lip                      |   |                               |
| Ex: 21201                |   |                               |

## If the clinic has multiple businesses (Accounts/brands or brand accounts) with OHI:

They will receive multiple registration emails based on what was submitted, but they only need to register one business (email/link, account type/brand?).

- ✤ After registering the first business (email/link, account type/brand?)., they just need to open and click the link in the rest of the email invites and ignore the Error message they get.
- ✤ Go to the Fusiformcast App on the iPad and log in. If all the forms are not accessible, they should log off and log back in to refresh the order forms.

If any other issues occur please email <u>techsupport@tog.com</u> or email fusiform at <u>support@fusiform.co</u> for further assistance.